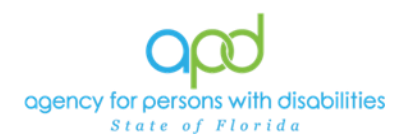

## Self-Service Phone Number Updates in CyberArk

The following job aide is to give step by step instructions on how to update the telephone number associated with an APD User account. Provider business owners can update a user account request in IDPASS to change the contact phone number for an employee. Once an account is active, users can easily update their own authentication phone numbers anytime through the User Management Portal (https://apddirect.my.idaptive.app).

Note: Users can also reset passwords through the User Management Portal or login screen - check the <u>Updating Passwords in CyberArk</u> guide for simple steps.

## For a user account request (user account is *not yet* created):

<u>Provider business owners</u>, and those designated as user management "Agents" in <u>IDPASS</u> can update a User Account Request in IDPASS to change the contact number for an employee. Please note, once the user account has been created, the user account request in IDPASS will not be editable.

To access ID PASS, login to APD Direct at <u>https://apddirect.my.idaptive.app/my</u> and enter in your username, password, and multifactor identification.

This will open the User Management Portal where you will access ID PASS by **Clicking** on the ID Proofing Admin Security icon, then locate the employee's record and Edit the Account Request.

|                    |                   | User Management Portal<br>operator for persona with disolatives<br>CyberArk Identity User<br>Portal |                |                                                     | Applic<br>All Apps | Q Search Apps           |                    |                                        |            |
|--------------------|-------------------|----------------------------------------------------------------------------------------------------|----------------|-----------------------------------------------------|--------------------|-------------------------|--------------------|----------------------------------------|------------|
|                    |                   |                                                                                                    |                |                                                     |                    |                         |                    |                                        |            |
|                    | Applications      |                                                                                                    |                | APD<br>Applications<br>IConnect EVV<br>Applications |                    |                         |                    |                                        |            |
| First Name:        |                   | -0                                                                                                  |                |                                                     |                    | Last Name:              |                    |                                        |            |
| Created On/After:  | Created On/After: |                                                                                                    |                | Date of Brith:                                      |                    |                         |                    |                                        |            |
| Updated On/Aftern  | Updated On/After  |                                                                                                    |                | Phone: Email:                                       |                    |                         |                    |                                        |            |
| Request Statue:    | ,                 | 1                                                                                                   |                |                                                     | Account            | requests per page: 10 * |                    |                                        |            |
|                    |                   |                                                                                                    |                |                                                     | Search             | Clear                   |                    |                                        |            |
| Les Ar             |                   |                                                                                                    |                | (Marage Rales).                                     |                    | Sent Instance           |                    | Alternation Description                |            |
| Account Requestors | IDPASS Role       | DOB                                                                                                 | Phone          | Aukiross                                            | Activity Status    | Bregarist Status        | Basiness Nami      | Created the                            | Opdated On |
| John RespiteWorker | Business Employee | 6/10/2001                                                                                           | (212) 555-1213 | 123 Cottage Lane<br>Brandon, FL 33510               | Active             | Submitted               | Johnsons Getes Uic | 4/9/2020 4:57:41 PM<br>BOPhame BOLName |            |
| Amy Office Manger  | Business Agent    | 12/21/1978                                                                                          | (555) 555-1212 | 123 Home St.<br>Tampa, FL 33601                     | Active             | Submitted               | Johnsons Gates Lip | 4/9/2020 4:53:19 PM<br>50%lame 50UName |            |

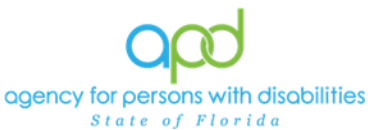

Provider business owners who require an update to their own user account request (ie., the user account is not yet created), need to reach out to their Regional Provider Enrollment Contact. Provider enrollment can update a provider business owner's User Account Request in IDPASS.

## For a user account that is *already* created:

<u>All users</u> have the ability to edit their own phone numbers for themselves any time they wish in their User Management Portal (<u>https://apddirect.my.idaptive.app</u>).

1. In the User Portal Menu (Located on the left of the screen), Select Account.

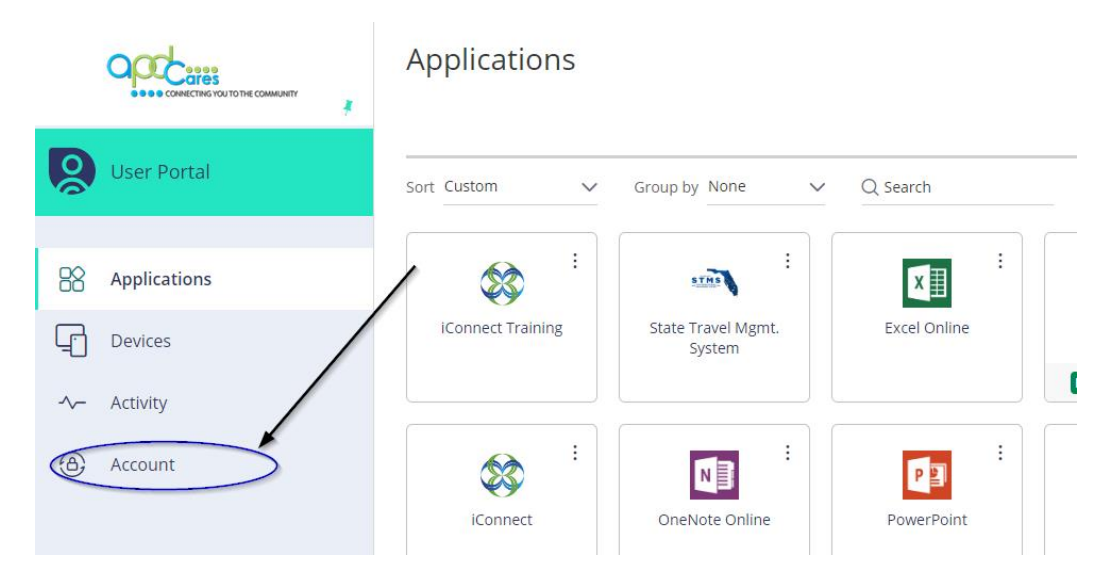

2. From the choices, select Personal Profile.

|              | Authentication Factors<br>Passcodes<br>Personal Profile | Authentication Factors                                  |
|--------------|---------------------------------------------------------|---------------------------------------------------------|
| User Portal  | Organization                                            | Sease Password Last changed: January 29, 2024           |
| Applications |                                                         | Phone PIN<br>Configured successfully. February 18, 2022 |
| L Devices    |                                                         | Mobile Device                                           |
| -^- Activity |                                                         |                                                         |
| Account      |                                                         |                                                         |

3. Select the Edit button. You will be prompted to enter your current password to advance to the next screen.

## Self-Service Phone Number Updates in CyberArk

| Passcodes Personal Profile Organization Time zone  |              |
|----------------------------------------------------|--------------|
| Personal Profile Organization Time zone            |              |
| Organization  User Portal  Organization  Time zone |              |
|                                                    |              |
| <b>N N N N</b>                                     |              |
|                                                    |              |
| R Applications Profile                             |              |
|                                                    |              |
| - Devices                                          |              |
| First Name Last                                    | Least Marrie |
|                                                    | Last Name    |
| Activity                                           |              |
| Edit<br>First Name                                 |              |

4. Edit/update the phone number associated with your account. Be sure to <u>SAVE</u> once you are complete.

| User Portal  | Authentication Factors<br>Passcodes<br>Personal Profile<br>Organization | Personal Profile Language English Time zone *                    |
|--------------|-------------------------------------------------------------------------|------------------------------------------------------------------|
| Applications |                                                                         | Profile                                                          |
| Le Devices   |                                                                         | First Name                                                       |
| ∽ Activity   |                                                                         | Display name                                                     |
| Account      |                                                                         | Email address                                                    |
|              |                                                                         | Office Number  B50-999-2222  Mobile Number  Home Number  Website |
| Online help  |                                                                         | Save                                                             |

If you have any issues with updating the phone information in the User Management Portal as described above, you may submit a Help Desk ticket.

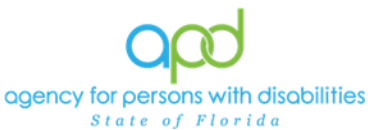

1. When you sign into your user portal (CyberArk), there will be an icon for the helpdesk – (APD Service Desk).

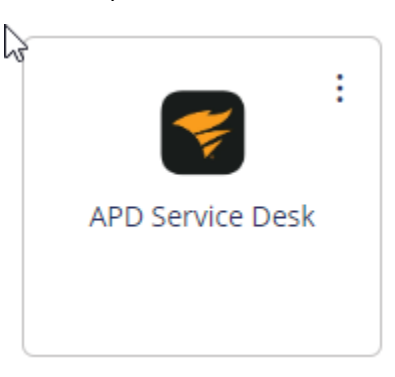

2. On the upper right side of the screen, there's a New Ticket Button.

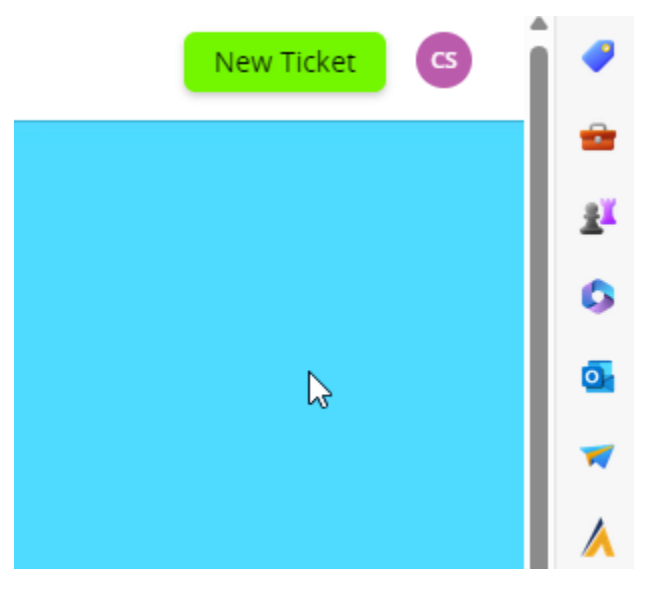

Please be sure to indicate that you are having trouble updating your telephone number within your user management portal.

If you are having issues logging in to APD systems, you must call the APD Help Desk at 1-833-400-3420 or submit a Help Desk Ticket at <u>https://ute.apd.myflorida.com/</u>